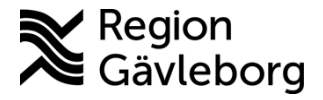

Beskrivning Dokument ID: 09-753145 **Revisionsnr:** 

Upprättare: Therese S Andersson

# Lathund kommuner ordinera MittVaccin

## Ordinera – Läkare

Inom kommunen vid muntliga ordinationer lägger vaccinatören in en vaccinering, anger (Inget valt) under ordinatör och skriver en kommentar om muntlig ordination från läkare. Ex. Muntlig ordination från dr. Läkare och datum. Se lathund Vaccinera kommuner.

## Ordinera – Sjuksköterska med ordinationsrätt

Under startvyn Kunder söker du upp aktuell kund per namn eller personnummer i sökrutan, klicka på rätt kund för att komma vidare till vaccinationsjournalen. Finns kund inlagd gå vidare till sida 2 under Kundkort/journal.

| Sök kund       |     |                 |                                 |
|----------------|-----|-----------------|---------------------------------|
| sven           |     | Q Dagens kunder |                                 |
| Namn           | Kön | Personnummer    | Mottagning                      |
| Svensson, Sven | Man | 195611242859    | Region Gävleborg Testmottagning |

Om kunden inte finns kan du klicka på Lägg till ny kund i fältet till vänster eller Lägg till kund under sökningen.

| Inga kunder matchar dina sökkriterier. |                                              |                |  |  |  |  |
|----------------------------------------|----------------------------------------------|----------------|--|--|--|--|
| 0                                      | Du kan lägga upp denna kund genom att klicka | Lägg till kund |  |  |  |  |

Fyll i formuläret. Börja med personnummer, du kan sedan klicka på knappen Hämta från PU-tjänsten, och formuläret fylls i automatiskt.

Hämta från PU-tjänsten

- Kryssa i E-post, SMS ska inte klickas i under kontaktväg. •
- Mobilnummer eller E-post behöver inte vara ifyllda. •
- Klicka sedan på Spara. •

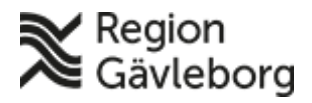

# Beskrivning

Dokumentnamn: Lathund kommuner ordinera MittVaccin

Dokument ID: 09-753145

Giltigt t.o.m.:

Revisionsnr:

| Sök kund                     | Lägg till kund                   |                                 |                              |                       |
|------------------------------|----------------------------------|---------------------------------|------------------------------|-----------------------|
| ägg till ny kund             | Lägg till kund med res           | ervnummer                       |                              |                       |
| ut hälsodeklaration          |                                  |                                 |                              |                       |
| Flyende kunder               | Personnummer<br>Ex. 197512312288 | -                               |                              |                       |
| ilsodeklarationer            | Förnamn                          |                                 | Efternamn                    |                       |
| inerade vacciner             | Ex. Anders                       |                                 | Ex. Andersson                |                       |
| atientlista (VE)             | Adress<br>Ex. Gatan 23           |                                 | Postnr<br>Ex. 12345          |                       |
| i kontaktuppgift             | Stad                             |                                 | Land                         | Sverige 🗸             |
| inerade patiente             | Ex. Solid                        |                                 | Ex. Norge                    |                       |
| nerade Vaccinati             | Ex. 0701234567                   |                                 | Ex. anders@mail.com          |                       |
|                              | Kön                              | 🖲 Man 🔿 Kvinna                  | Kontaktväg                   | ● Båda ○ SMS ○ E-post |
|                              | Övrig information                |                                 |                              |                       |
| bokningar                    |                                  |                                 |                              |                       |
| ntande kund.                 |                                  |                                 |                              |                       |
|                              |                                  |                                 |                              |                       |
| <u>us</u><br>ardokumentation |                                  |                                 |                              |                       |
| et.org                       | Kunden samty                     | cker till att dennes kontaktupp | jifter används vid utskick a | v erbjudanden         |
|                              | Kopiera adres                    | suppoifter till nästa kund      |                              |                       |
|                              |                                  |                                 |                              |                       |
| nsguiden                     |                                  |                                 |                              |                       |
|                              |                                  |                                 |                              |                       |
| artor - WHO                  |                                  |                                 |                              | Saara                 |
| tor - WHO<br>I <u>ps</u>     |                                  |                                 |                              | Shara                 |

#### Kundkortet/journal

För att starta en ordination klicka på Starta vaccination i menyn till vänster. Det finns två alternativ, med eller utan ifylld hälsodeklaration.

Lägg till ordination <u>utan</u> hälsodeklaration, välj Ordination utan hälsodeklaration. Du kommer då vidare direkt för att välja vaccin och vaccinatören fyller i hälsodeklaration vid vaccinationstillfället.

| Visa kund                  | Personuppgifter                                               |                       |
|----------------------------|---------------------------------------------------------------|-----------------------|
| Starta vaccination         | Personuppgifter hämtades 2023-03-16 13:31:34 via personuppgit | ftstjänsten.          |
| Vaccinationsplan           |                                                               | Kundarunnar           |
| Dokument                   | Sven Svensson 195                                             | 5611242859 (66 år)    |
| Kundgrupper                |                                                               | Testgrupp - testun    |
| Ändra personuppgifter      | 🔅 Man                                                         | Sverige               |
| Visa historik              | <b>C</b> 0765251097                                           |                       |
| Tidigare vaccination       |                                                               |                       |
| Skriv ut vaccinationslista |                                                               | 33                    |
| Skriv ut journal           | Anteckningar Historik Haisodekiaration                        | Sam. Journalioning    |
| HD (inom VG)               | Genvägar                                                      |                       |
| Meddelanden                | Snabbyaccinering Endast artikelkön Ordination                 | utan hälsodeklaration |
| Rapporterat NVR            |                                                               | adan haloodekaration  |
| Svevac Patientkort         | Utlandsresa                                                   |                       |
| Åtkomstlogg                | Ska kunden resa utomlands? O Ja 🖲 Nej                         |                       |
|                            | one namer rest dronnands: O sta O hoj                         |                       |

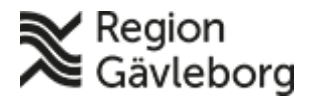

## **Beskrivning**

Dokumentnamn: Lathund kommuner ordinera MittVaccin

Dokument ID: 09-753145

Giltigt t.o.m.:

**Revisionsnr:** 

> Lägg till ordination med hälsodeklaration, välj hälsodeklaration i rullistan, fyll i den tillsammans med kund, klicka på Nästa för att komma vidare.

| Hälsodeklara | tion                                                   |                                                       |    |     |
|--------------|--------------------------------------------------------|-------------------------------------------------------|----|-----|
| Definition   | Hälsodeklaration Gävleborg TEST<br>Region Gävleborg    | 2023-03-16 13:38:05                                   |    |     |
| Svaren är h  | ämtade ifrån hälsodeklaration ifylld 2023-03-16 13:38: | :05 med definitionen Hälsodeklaration Gävleborg TEST. |    |     |
| Fråga        |                                                        |                                                       | Ja | Nej |
| Har du feb   | er idag?                                               |                                                       |    | ۲   |
| Har du öka   | ad blödningsbenägenhet på grund av sjukdom eller me    | edicin?                                               | 0  | ۲   |
| Använder     | du blodförtunnande läkemedel?                          |                                                       | 0  | ۲   |
|              |                                                        |                                                       |    |     |

### Registrera vaccin och spara ordination

| Anvander du biodioriunnar | ue lakemederr                   | 0       |        |
|---------------------------|---------------------------------|---------|--------|
| Registrera                | vaccin och spara ordination     | datur   |        |
| Viktiga steg<br>• Välj    | vaccin i rullistan – Lägg till. | Atiffer |        |
| Vacciner                  |                                 |         |        |
| Lägg till vaccin          | Välj vaccin                     | ✓ Lägg  | g till |

OBS! Om vaccinering ska ges mot Pneumokock kommer frågan upp om riskgrupp.

|                                |                  | XO                          |                               |      |                |     |
|--------------------------------|------------------|-----------------------------|-------------------------------|------|----------------|-----|
| Intervall                      | _                | Dos                         | Dosering                      |      | Administration |     |
| Pneumova:                      | x                |                             |                               |      |                |     |
| Normal                         | •                | Andra -                     | 0,5 ml 🗸                      |      | Intramuskulär  | t 🗸 |
| Totalt                         |                  |                             |                               |      |                |     |
| Dokumentation                  |                  |                             |                               |      |                |     |
| Välj ordinatör                 | (Inget valt)     |                             |                               |      | •              |     |
| Riskgrupp                      |                  |                             |                               |      |                |     |
| Ska vaccination<br>Läs mer här | nen mot pneumoko | cker rapporteras till Natio | onella vaccinationsregistret? | ⊖ Ja | ⊖ Nej          |     |

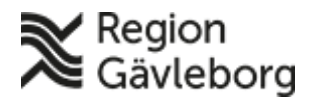

Dokumentnamn: Lathund kommuner ordinera MittVaccin

Dokument ID: 09-753145

Giltigt t.o.m.:

**Revisionsnr:** 

- Fyll i och kontrollera vaccinationsuppgifterna nedan (lokalisation kan • fyllas i av vaccinerande personal) – SMS ska inte fyllas i.
- Sjuksköterska med ordinationsrätt, välj dig själv som ordinatör eller läkare.

Inom kommunen som inte har egna läkare väljer (Inget valt) på ordinatör och gör sedan en vaccinationsanteckning om ni fått muntlig ordination från läkare.

| Resmål                                   |                 |             |                |          |               |         | 1     |              |   |
|------------------------------------------|-----------------|-------------|----------------|----------|---------------|---------|-------|--------------|---|
| Ingen utlandsresa.                       |                 |             |                |          |               |         |       |              |   |
| Rekommendationer baserat på ovar         | nstående resmål |             |                |          |               |         |       |              |   |
| Det finns inga resmål att basera rekomme | ndationema på.  |             |                |          |               |         |       |              |   |
| Vacciner                                 |                 |             |                |          |               |         |       |              |   |
| Lägg till vaccin Vaxigrip Tetra          |                 |             | ▼ Läg          | gg till  |               |         |       |              |   |
| Intervall                                | Dos             | Dosering    | Administration |          | Lokalisation  | Pris    | SMS S | SMS-leverans |   |
| O Vaxigrip Tetra                         |                 |             |                |          |               |         |       |              |   |
| Normal 🗸                                 | Första -        | 0,5 ml 👻    | Intramuskulärt | •        | Höger arm 🗸   | 0       |       | 2023-03-14   | ۲ |
| Totalt                                   |                 |             |                |          |               | 0 SEK   |       |              |   |
| Dokumentation                            |                 |             |                |          |               |         |       |              |   |
| Välj ordinatör (Inget valt)              |                 |             | •              |          |               |         |       |              |   |
| Vaccinationsanteckning                   |                 |             |                |          |               |         |       |              |   |
|                                          |                 |             |                |          |               |         |       |              |   |
|                                          |                 |             | R.             |          |               |         |       |              |   |
| Dokumentation                            |                 |             |                |          |               |         |       |              |   |
|                                          |                 |             |                |          |               |         |       |              |   |
| Välj ordinatör                           | (Inget valt)    |             |                |          |               |         |       | •            | · |
| Vaccinationsante                         | eckning         |             |                |          |               |         |       |              |   |
|                                          |                 |             |                |          |               |         |       |              |   |
|                                          |                 |             |                |          |               |         |       |              |   |
|                                          |                 |             |                |          |               |         |       |              |   |
|                                          |                 |             |                |          |               |         |       |              |   |
|                                          |                 |             |                |          |               |         |       |              |   |
|                                          |                 |             |                |          |               |         |       |              |   |
| • Klicka<br>signera                      | på Nästa och s  | sedan Spara | a ordineri     | ng & Sig | gnera (ordine | eringen |       |              |   |
| • Ordine                                 | ringen ar slutt | ord.        |                |          |               |         |       |              |   |

Ex. Muntlig ordination från dr. Läkare och datum.

Spara ordinering & Signera

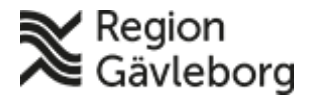

## Beskrivning

Dokumentnamn: Lathund kommuner ordinera MittVaccin

Dokument ID: 09-753145

Giltigt t.o.m.:

**Revisionsnr:** 

Ordinationen ligger sedan inne i kundens journal orangemarkerad för vaccinatören att hämta, fylla i hälsodeklaration och slutföra vaccineringen. Om sjuksköterska med ordinationsrätt har ordinerat kommer vaccinationsposten i dennes signeringslista.

| Ordination  |                     |                |                   |                                 |                  |
|-------------|---------------------|----------------|-------------------|---------------------------------|------------------|
| Vaccination | Datum               | Vaccin         | Ordinatör         | Mottagning                      | Vårdgivare       |
| 6872156     | 2023-03-16 13:38:05 | Vaxigrip Tetra | Therese Andersson | Region Gävleborg Testmottagning | Region Gävleborg |
| todi        | ansoittion          | et garan       | leras end         | ast utskills dati               | met              |